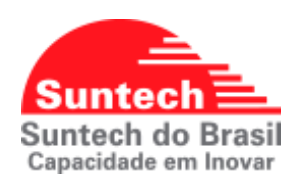

## UTILIZANDO EQUIPAMENTO SUNTECH COM RS232

Para utilizar a Entrada Serial RS232 do equipamento Suntech é necessário realizar alguns ajustes na configuração.

Este documento tem o intuito de orientar como funciona, como deve ser feita a configuração e ligação física do rastreador e acessório.

## Sumário

| 1. | COMO FUNCIONA A COMUNICAÇÃO SERIAL RS232                               | 2 |
|----|------------------------------------------------------------------------|---|
| 2. | EM QUAIS SITUAÇÕES PODEMOS USAR A SERIAL RS232 DO EQUIPAMENTO SUNTECH? | 2 |
| 3. | CONFIGURANDO O RASTREADOR ST340UR PELO SYNCTRACK                       | 2 |
| 4. | CONFIGURANDO O RASTREADOR ST340UR VIA COMANDO SMS                      | 3 |
| 5. | LIGAÇÃO FÍSICA DA SERIAL RS232 EQUIPAMENTO ST340UR                     | 4 |
| 6. | CONFIGURANDO O RASTREADOR ST4305 PELO SYNCTRACK                        | 5 |
| 7. | CONFIGURANDO O RASTREADOR ST4305 VIA COMANDO SMS                       | 5 |
| 8. | LIGAÇÃO FÍSICA DA SERIAL RS232 EQUIPAMENTO ST4305                      | 6 |

### 1. COMO FUNCIONA A COMUNICAÇÃO SERIAL RS232

É possível fazer a transmissão de dados entre o servidor e o dispositivo externo que está conectado na RS232.

O equipamento Suntech recebe os dados enviados pelo acessório e transmite para a plataforma, e também serve como porta de comunicação para enviar comandos do rastreador para o acessório.

### 2. EM QUAIS SITUAÇÕES PODEMOS USAR A SERIAL RS232 DO EQUIPAMENTO SUNTECH?

- Leitor de Cartão RFID: Usado para identificação de motoristas ou passageiros.
- **Teclado:** Usado para controle de jornada de trabalho do motorista.
- Sensor de Temperatura: Usado para monitorar temperaturas.

\*Os acessórios mais utilizados são esses, porém existem diversos no mercado que podem ser usados.

### 3. CONFIGURANDO O RASTREADOR ST340UR PELO SYNCTRACK

• **Parametros de Eventos:** Ajustar a taxa de transmissão.

Velocidade em que os dados serão transmitidos (o fornecedor do acessório deve informar qual a taxa a ser usada).

| P                                  | arametros de Eventos                      |                                 |                |                |
|------------------------------------|-------------------------------------------|---------------------------------|----------------|----------------|
|                                    |                                           |                                 |                |                |
|                                    |                                           |                                 |                | Enviar Config. |
| Ignicao                            | Use Ignition with Inpu $ \smallsetminus $ | Logica de ativacao da saida 2   | Nao usar 🗸 🗸 🗸 |                |
| Tempo para entrada em modo Repouso | 0                                         | Numero do pulsos 1              | 0              |                |
| Tempo para entrada em modo Ativo   | 0                                         | Pulsos 1 ON(100ms)              | 0              |                |
| Tipo de entrada 1                  | Ignicao 🗸                                 | Pulsos 1 OFF(100ms)             | 0              |                |
| Tipo de entrada 2                  | Botao de panico 🗸 🗸                       | Numero do pulsos 2              | 0              |                |
| Tipo de entrada 3                  | Nao usar 🗸 🗸                              | Pulsos 2 ON(100ms)              | 0              |                |
| Tempo para leitura da entrada 1    | 10                                        | Pulsos 2 OFF(100ms)             | 0              |                |
| Tempo para leitura da entrada 2    | 10                                        | Tipo de entrada 4               | Nao usar 🗸 🗸 🗸 |                |
| Tempo para leitura da entrada 3    | 0                                         | Tipo de entrada 5               | Nao usar 🗸 🗸 🗸 |                |
| Tipo de saida 1                    | lmobilizador v                            | Tempo para leitura da entrada 4 | 0              |                |
| Tipo de saida 2                    | Nao usar 🗸 🗸                              | Tempo para leitura da entrada 5 | 0              |                |
| Logica de ativacao da saida 1      | 1 ~                                       | Taxa de transmissao             | 19200 ~        | D              |
|                                    |                                           |                                 |                |                |

DOCUMENTAÇÃO - SUPORTE SUNTECH DO BRASIL

**Parametros de Serviço:** Habilitar Log de Comunicação Serial, para que os dados sejam armazenados na memória do equipamento quando houver perda de sinal GPRS, e descarregamento após estabelecer conexão com a rede.

|                             |                   | Parametros de servico |
|-----------------------------|-------------------|-----------------------|
|                             |                   |                       |
|                             |                   |                       |
|                             |                   | _                     |
| Zona de seguranca           | Habilitar         | ·                     |
| Limite de velocidade        | 200               |                       |
| Configuracao Sleep          | Desabilitar       | ·                     |
| Tipo de conexao             | Manter conexao GP | ·                     |
| ZIP                         | Desabilitar       | ·                     |
| Envio posicoes agrupadas    | Desabilitar       | ·                     |
| Alarme de bateria principal | Habilitar         | ·                     |
| Alarme de antena GPS        | Desabilitar       | /                     |
| Falha na bateria interna    | Habilitar         | ·                     |
| Sensor de movimento         | Desabilitar       | ·                     |
| Chamadas de VOZ             | Desabilitar       | 1                     |
| Cerca eletronica            | Habilitar         | *                     |
| Log de comunicacao serial   | Habilitar         |                       |

## 4. CONFIGURANDO O RASTREADOR ST340UR VIA COMANDO SMS

## Ajustar taxa de transmissão e Habilitar a Log de Comunicação Serial

ST300EVT;**XXXX**;02;0;0;0;12;3;9;10;10;0;1;7;1;0;0;0;0;0;0;0;9;9;0;0;**taxa** ST300SVC;**XXXX**;02;1;200;0;0;0;0;1;0;1;0;0;1;1

XXXX = Substituir pelo ID do equipamento com 9 dígitos.taxa = Substituir pelo valor referente a taxa.

| <b>1</b> = 4800 bps  | <b>4</b> = 38400 bps        |
|----------------------|-----------------------------|
| <b>2</b> = 9600 bps  | <mark>5</mark> = 115200 bps |
| <b>3</b> = 19200 bps | <mark>6</mark> = 2400 bps   |

## 5. LIGAÇÃO FÍSICA DA SERIAL RS232 EQUIPAMENTO ST340UR

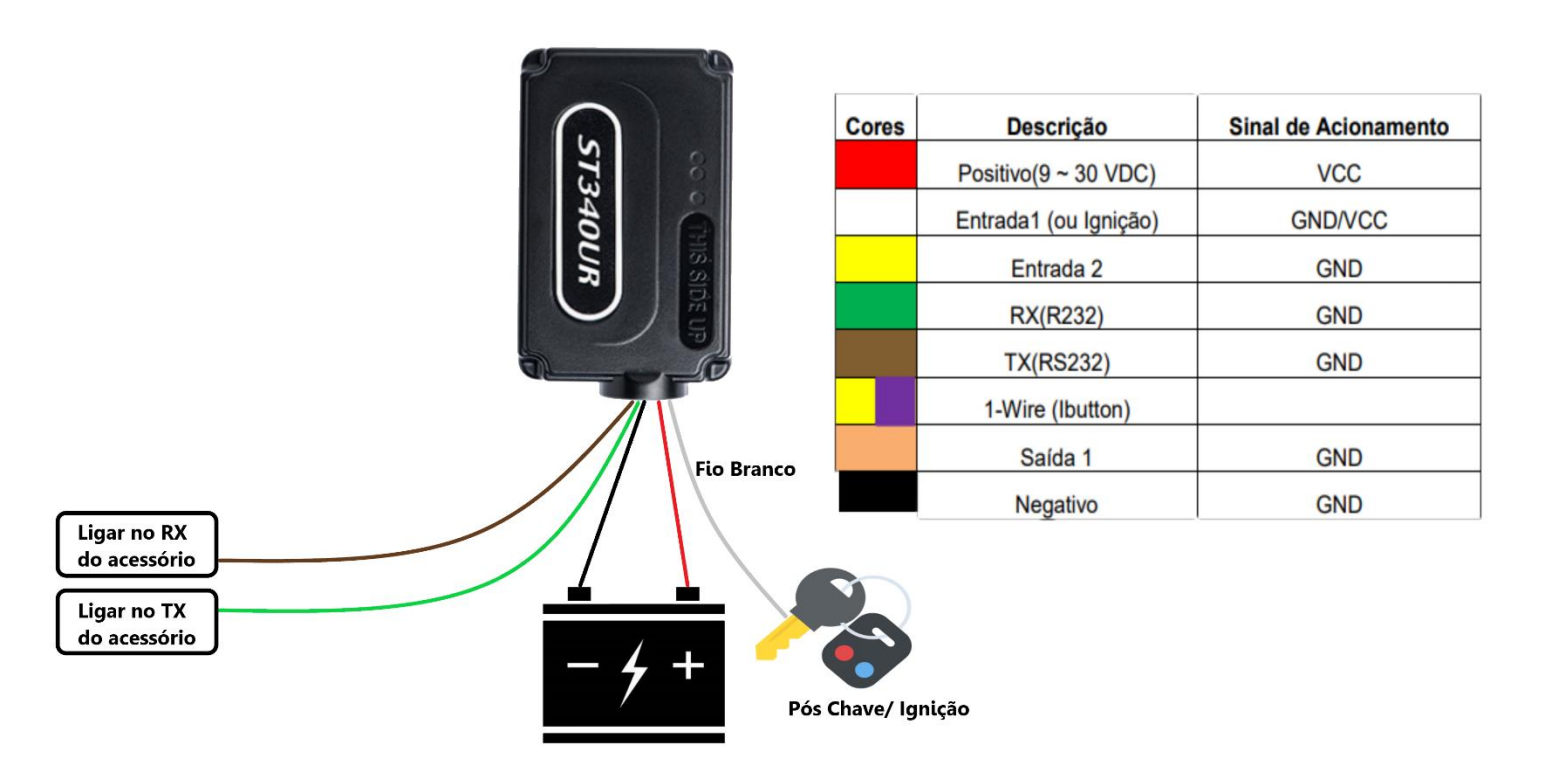

#### 6. CONFIGURANDO O RASTREADOR ST4305 PELO SYNCTRACK

### • Serial RS232: Ajustar a taxa de transmissão.

Velocidade em que os dados serão transmitidos (o fornecedor do acessório deve informar qual a taxa a ser usada).

| Dispositivo RS232(1950)                  | Normal      | ~ |
|------------------------------------------|-------------|---|
| Baud Rate(1951)                          | 19200       | ~ |
| Timeout Alerta desconexao RS232[s](1956) | 30          |   |
| Not Supported(1957)                      | 0           |   |
| Alerta pela RS232(1958)                  | Desabilitar | ~ |

### 7. CONFIGURANDO O RASTREADOR ST4305 VIA COMANDO SMS

# Ajustar taxa de transmissão

PRG;**XXXX**;19;50#00;51#**taxa** 

XXXX = Substituir pelo ESN do equipamento com 10 dígitos.taxa = Substituir pelo valor referente a taxa.

| <b>01</b> = 4800 bps  | <b>04</b> = 38400 bps      |
|-----------------------|----------------------------|
| <b>02</b> = 9600 bps  | <b>05</b> = 115200 bps     |
| <b>03</b> = 19200 bps | <mark>06</mark> = 2400 bps |

## 8. LIGAÇÃO FÍSICA DA SERIAL RS232 EQUIPAMENTO ST4305

### \*O equipamento ST4305 possui dois chicotes de alimentação. Vamos utilizar o chicote menor de 4 vias para a Serial RS232 (TX e RX).

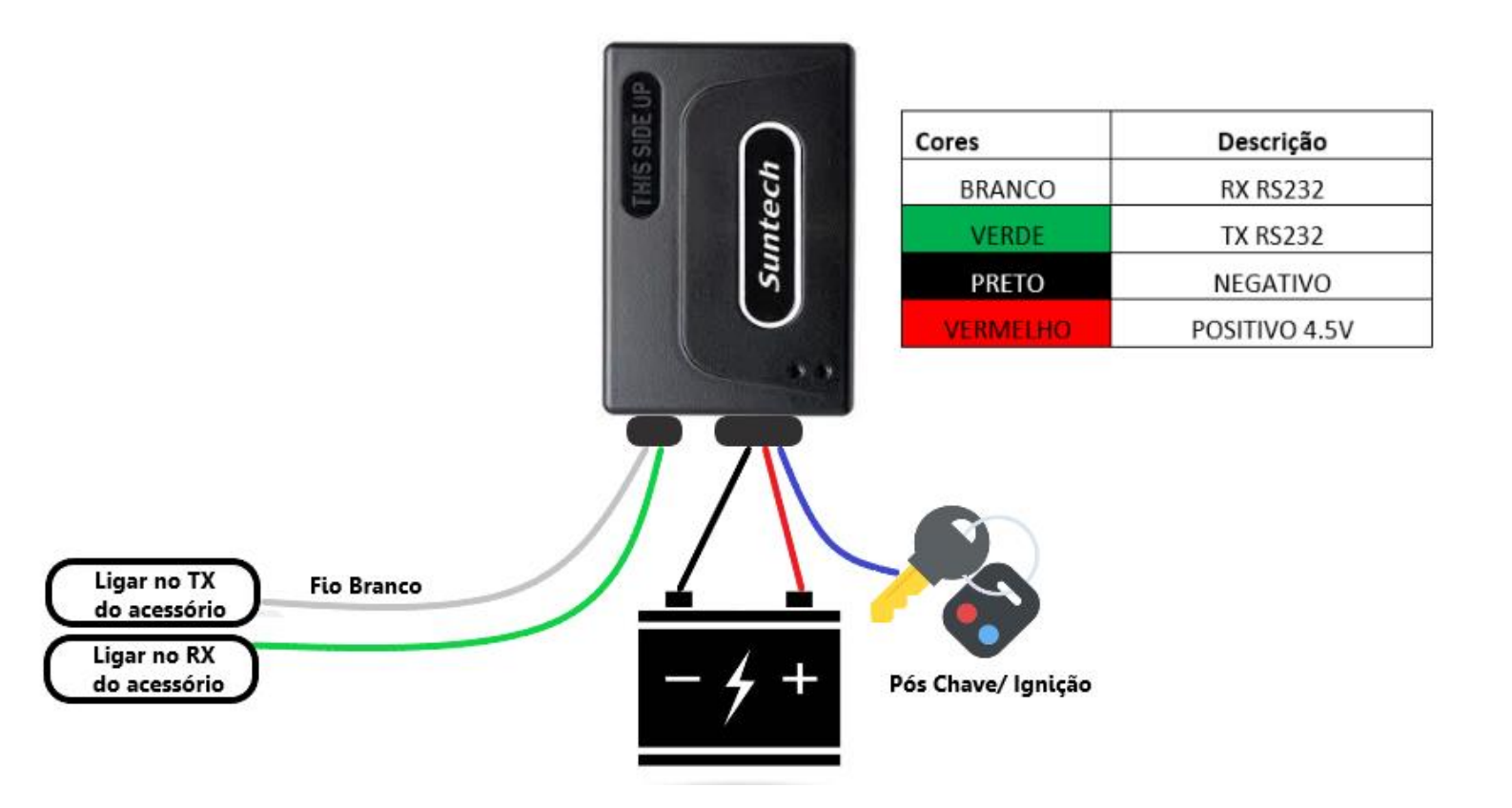